## **STEP 3 - Initial Login to New Mobile Banking App**

First time Access after downloading and successful installation of the application, provide your **Access ID** and **Passcode** then click 'Sign On'.

| Central Bank                                                         |  |  |  |
|----------------------------------------------------------------------|--|--|--|
|                                                                      |  |  |  |
|                                                                      |  |  |  |
| O Enable Fingerprint                                                 |  |  |  |
| SIGN ON                                                              |  |  |  |
| sscode?<br>nline Banking?<br>tank Illinois<br>served.<br><u>Jicy</u> |  |  |  |
|                                                                      |  |  |  |
|                                                                      |  |  |  |

Provide the answer to your **Security Question**.

## EXAMPLE QUESTION

| CANCEL                                           | Central Bank    | CONTINUE |  |
|--------------------------------------------------|-----------------|----------|--|
| An extra layer of security is needed to sign on. |                 |          |  |
| The name of                                      | your first pet? |          |  |
| Security Ans                                     | wer or Code     |          |  |